## Dell Command | Configure

版本 4.5 安裝指南

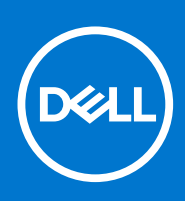

#### 備註、提醒及警告

- () 備註: 「備註」表示可以幫助您更有效地使用 產品的重要資訊。
- ▲ 警示: 「提醒」說明可能會損壞硬件或導致數據遺失,並告訴您如何避免問題。
- 警告:「警告」表示有可能導致財產損失、人身傷害甚至死亡。

© 2021 Dell Inc. 或其附屬公司。版權所有。Dell、EMC 及其他商標為 Dell Inc. 或其附屬公司的商標。其他商標可能是其相關擁有者的商標。

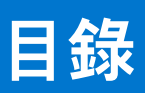

| 章 1: Dell Command   Configure 4.5 簡介                                                                                                    | 5                                                                                                    |
|----------------------------------------------------------------------------------------------------|----------------------------------------------------------------------------------------------------|
| 存取 Dell Command   Configure 安裝程式                                                                                                    | 5                                                                                                    |
| 安裝先決條件                                                                                                    | 5                                                                                                    |
| Windows 安裝先決條件                                                                                                    | 5                                                                                                    |
| Linux 安裝先決條件                                                                                                    |                                                                                                    |
| → → → → → → → → → → → → → → → → → → →                                                                                                    | 6                                                                                                    |
| 之援外 画<br>支援的 Windows 作業系統                                                                                                    | 6                                                                                                    |
|                                                                                                    |                                                                                                    |
| 章 2: 在運行 Windows 的系統上安裝 Dell Command   Configure 4.5                                                                                                    | 7                                                                                                    |
| 使用 DUP 安裝 Dell Command   Configure                                                                                                    | 7                                                                                                    |
| 使用 MSI 檔案安裝 Dell Command   Configure                                                                                                    | 7                                                                                                    |
| 運行安裝精靈                                                                                                    | 8                                                                                                    |
| 使用 DUP 在無訊息模式下安裝 Dell Command   Configure                                                                                                    |                                                                                                    |
| 使用 MSI 檔案在無訊息模式下安裝 Dell Command   Configure                                                                                                    | 9                                                                                                    |
| 安裝到預設資料夾中                                                                                                    | 9                                                                                                    |
| 安裝到自訂資料夾中                                                                                                    | 9                                                                                                    |
| 使用受支援語言進行安裝                                                                                                    | 9                                                                                                    |
|                                                                                                    |                                                                                                    |
| 章 3: 在連行 Linux 的系統上安裝 Dell Command   Configure 4.5                                                                                                    |                                                                                                    |
| 在連行 Red Hat Enterprise Linux //8 的系統上安裝 Dell Command   Configure                                                                                                    |                                                                                                    |
| 在連行 Ubuntu Desktop 16.04、18.04 或 20.04 的系統上安裝 Dell Command   Configure                                                                                                    | 10                                                                                                    |
| 在連行 Ubuntu Core 16 的糸統上安裝 Dell Command   Configure                                                                                                    | 11                                                                                                    |
|                                                                                                    |                                                                                                    |
| 章 4: 在運行 Windows 的系統上解除安裝 Dell Command   Configure 4.5                                                                                                    | 12                                                                                                    |
| 章 4: 在運行 Windows 的系統上解除安裝 Dell Command   Configure 4.5                                                                                                    | 12                                                                                                    |
| 章 4: 在運行 Windows 的系統上解除安裝 Dell Command   Configure 4.5章 5: 在運行 Linux 的系統上解除安裝 Dell Command   Configure 4.5                                                                                                    | 12                                                                                                    |
| 章 4: 在運行 Windows 的系統上解除安裝 Dell Command   Configure 4.5<br>章 5: 在運行 Linux 的系統上解除安裝 Dell Command   Configure 4.5<br>在運行 Red Hat Enterprise Linux 7/8 的系統上解除安裝 Dell Command   Configure                                                                                                    | 12<br>                                                                                                    |
| 章 4: 在運行 Windows 的系統上解除安裝 Dell Command   Configure 4.5<br>章 5: 在運行 Linux 的系統上解除安裝 Dell Command   Configure 4.5<br>在運行 Red Hat Enterprise Linux 7/8 的系統上解除安裝 Dell Command   Configure<br>在運行 Ubuntu Desktop 的系統上解除安裝 Dell Command   Configure                                                                                                    | 12<br>                                                                                                    |
| <ul> <li>章 4: 在運行 Windows 的系統上解除安裝 Dell Command   Configure 4.5</li> <li>章 5: 在運行 Linux 的系統上解除安裝 Dell Command   Configure 4.5</li> <li>在運行 Red Hat Enterprise Linux 7/8 的系統上解除安裝 Dell Command   Configure</li> <li>在運行 Ubuntu Desktop 的系統上解除安裝 Dell Command   Configure</li> <li>在運行 Ubuntu Core 16 的系統上解除安裝 Dell Command   Configure</li> </ul>                                                                                                    | <b>12</b><br><b>13</b><br>13<br>13<br>13<br>14                                                                                               |
| <ul> <li>章 4: 在運行 Windows 的系統上解除安裝 Dell Command   Configure 4.5</li> <li>章 5: 在運行 Linux 的系統上解除安裝 Dell Command   Configure 4.5</li> <li>在運行 Red Hat Enterprise Linux 7/8 的系統上解除安裝 Dell Command   Configure</li> <li>在運行 Ubuntu Desktop 的系統上解除安裝 Dell Command   Configure</li> <li>在運行 Ubuntu Core 16 的系統上解除安裝 Dell Command   Configure</li> <li>章 6: 在運行 Windows 的系統上升級 Dell Command   Configure 4.5</li> </ul>                                                                                                    |                                                                                                    |
| <ul> <li>章 4: 在運行 Windows 的系統上解除安裝 Dell Command   Configure 4.5</li> <li>章 5: 在運行 Linux 的系統上解除安裝 Dell Command   Configure 4.5</li> <li>在運行 Red Hat Enterprise Linux 7/8 的系統上解除安裝 Dell Command   Configure</li> <li>在運行 Ubuntu Desktop 的系統上解除安裝 Dell Command   Configure</li> <li>在運行 Ubuntu Core 16 的系統上解除安裝 Dell Command   Configure</li> <li>章 6: 在運行 Windows 的系統上升級 Dell Command   Configure 4.5</li> <li>在運行 Windows 的系統上角限 Dell Command   Configure 4.5</li> </ul>                                                                                         |                                                                                                    |
| <ul> <li>章 4: 在運行 Windows 的系統上解除安裝 Dell Command   Configure 4.5</li> <li>章 5: 在運行 Linux 的系統上解除安裝 Dell Command   Configure 4.5</li> <li>在運行 Red Hat Enterprise Linux 7/8 的系統上解除安裝 Dell Command   Configure</li> <li>在運行 Ubuntu Desktop 的系統上解除安裝 Dell Command   Configure</li> <li>在運行 Ubuntu Core 16 的系統上解除安裝 Dell Command   Configure</li> <li>章 6: 在運行 Windows 的系統上升級 Dell Command   Configure 4.5</li> <li>在運行 Windows 的系統上使用 DUP 升級 Dell Command   Configure</li> </ul>                                                                                      |                                                                                                    |
| <ul> <li>章 4: 在運行 Windows 的系統上解除安裝 Dell Command   Configure 4.5</li> <li>章 5: 在運行 Linux 的系統上解除安裝 Dell Command   Configure 4.5</li></ul>                                                                                                    |                                                                                                    |
| <ul> <li>章 4: 在運行 Windows 的系統上解除安裝 Dell Command   Configure 4.5</li> <li>章 5: 在運行 Linux 的系統上解除安裝 Dell Command   Configure 4.5</li> <li>在運行 Red Hat Enterprise Linux 7/8 的系統上解除安裝 Dell Command   Configure</li> <li>在運行 Ubuntu Desktop 的系統上解除安裝 Dell Command   Configure</li> <li>在運行 Ubuntu Core 16 的系統上解除安裝 Dell Command   Configure</li> <li>章 6: 在運行 Windows 的系統上升級 Dell Command   Configure 4.5</li> <li>章 6: 在運行 Windows 的系統上使用 DUP 升級 Dell Command   Configure</li> <li>在運行 Windows 的系統上使用 MSI 檔案升級 Dell Command   Configure</li> <li>在預設資料夾升級</li> </ul> |                                                                                                    |
| <ul> <li>章 4: 在運行 Windows 的系統上解除安裝 Dell Command   Configure 4.5</li> <li>章 5: 在運行 Linux 的系統上解除安裝 Dell Command   Configure 4.5</li></ul>                                                                                                    | <b>12 13</b> 13 13 13 14 <b>15</b> 15 15 16 16                                                                                               |
| <ul> <li>章 4: 在運行 Windows 的系統上解除安裝 Dell Command   Configure 4.5</li> <li>章 5: 在運行 Linux 的系統上解除安裝 Dell Command   Configure 4.5</li> <li>在運行 Red Hat Enterprise Linux 7/8 的系統上解除安裝 Dell Command   Configure</li> <li>在運行 Ubuntu Desktop 的系統上解除安裝 Dell Command   Configure</li> <li>章 6: 在運行 Windows 的系統上升級 Dell Command   Configure 4.5</li></ul>                                                                                                    |                                                                                                    |
| <ul> <li>章 4: 在運行 Windows 的系統上解除安裝 Dell Command   Configure 4.5</li> <li>章 5: 在運行 Linux 的系統上解除安裝 Dell Command   Configure 4.5</li> <li>在運行 Red Hat Enterprise Linux 7/8 的系統上解除安裝 Dell Command   Configure</li> <li>在運行 Ubuntu Desktop 的系統上解除安裝 Dell Command   Configure</li> <li>章 6: 在運行 Windows 的系統上升級 Dell Command   Configure 4.5</li> <li>章 6: 在運行 Windows 的系統上使用 DUP 升級 Dell Command   Configure</li></ul>                                                                                                    |                                                                                                    |
| <ul> <li>章 4: 在運行 Windows 的系統上解除安裝 Dell Command   Configure 4.5</li> <li>章 5: 在運行 Linux 的系統上解除安裝 Dell Command   Configure 4.5</li></ul>                                                                                                    | <b>12 13 13 13 13 14 15 15 15 16 16 17 17 17</b>                                                                                             |
| <ul> <li>章 4: 在運行 Windows 的系統上解除安裝 Dell Command   Configure 4.5</li> <li>章 5: 在運行 Linux 的系統上解除安裝 Dell Command   Configure 4.5</li> <li>在運行 Red Hat Enterprise Linux 7/8 的系統上解除安裝 Dell Command   Configure</li> <li>在運行 Ubuntu Desktop 的系統上解除安裝 Dell Command   Configure</li> <li>章 6: 在運行 Windows 的系統上升級 Dell Command   Configure 4.5</li></ul>                                                                                                    |                                                                                                    |
| <ul> <li>章 4: 在運行 Windows 的系統上解除安裝 Dell Command   Configure 4.5</li> <li>章 5: 在運行 Linux 的系統上解除安裝 Dell Command   Configure 4.5</li></ul>                                                                                                    |                                                                                                    |
| <ul> <li>章 4: 在運行 Windows 的系統上解除安裝 Dell Command   Configure 4.5</li> <li>章 5: 在運行 Linux 的系統上解除安裝 Dell Command   Configure 4.5</li></ul>                                                                                                    | 12<br>13<br>13<br>13<br>13<br>13<br>14<br>15<br>15<br>15<br>15<br>16<br>16<br>16<br>17<br>17<br>17<br>17<br>17<br>17<br>17<br>17             |
| <ul> <li>章 4: 在運行 Windows 的系統上解除安裝 Dell Command   Configure 4.5</li> <li>章 5: 在運行 Linux 的系統上解除安裝 Dell Command   Configure 4.5</li> <li>在運行 Red Hat Enterprise Linux 7/8 的系統上解除安裝 Dell Command   Configure</li> <li>在運行 Ubuntu Desktop 的系統上解除安裝 Dell Command   Configure</li> <li>章 6: 在運行 Windows 的系統上升級 Dell Command   Configure 4.5</li> <li>章 6: 在運行 Windows 的系統上角 DUP 升級 Dell Command   Configure 4.5</li></ul>                                                                                                    | 12<br>13<br>13<br>13<br>13<br>14<br>14<br>15<br>15<br>15<br>15<br>16<br>16<br>16<br>17<br>17<br>17<br>17<br>17<br>17<br>17<br>17<br>17<br>17 |

| 使用 Windows PE 5.0 將 Dell Command   Configure 目錄結構整合至一個 ISO 檔案 |  |
|---------------------------------------------------------------|--|
| 使用 Windows PE 4.0 將 Dell Command   Configure 目錄結構整合至一個 ISO 檔案 |  |
| 使用 Windows PE 2.0 和 3.0 建立可開機映像預先安裝環境                         |  |
| 使用 Windows PE 3.0 將 Dell Command   Configure 目錄結構整合至一個 ISO 檔案 |  |
| 使用 Windows PE 2.0 將 Dell Command   Configure 目錄結構整合至一個 WIM 檔案 |  |
|                                                               |  |

| 章 9: Dell Command   Configure 參考資訊 | 24 |
|------------------------------------|----|
| 從 Dell 支援網站存取文件                    | 24 |

## Dell Command | Configure 4.5 簡介

Dell Command | Configure 是一款軟件套件,為 Dell 用戶端系統提供 BIOS 組態功能。IT 人員可運用此工具來配置 BIOS 設定,並使用 Dell Command | Configure 使用者介面 (UI) 或命令列介面 (CLI) 來建立 BIOS 封裝。

Dell Command | Configure 支援以下的 Windows 和 Linux 作業系統: Windows 7、Windows 8.1 和 Windows 10、Windows 預先安裝環境 (Windows PE)、Red Hat Enterprise Linux 7、Red Hat Enterprise Linux 8、Ubuntu Desktop 16.04、Ubuntu Desktop 18.04、Ubuntu Desktop 20.04 及 Ubuntu Core 16。

本指南概述 Dell Command | Configure 的安裝說明。

(i) 備註: 本軟件已於 Dell Client Configuration Toolkit 2.2.1 版後更名為 Dell Command | Configure。

- Dell Command | Configure 4.5 或更新版本會產生附有約束條件的 64 位元 SCE。
- 在安裝 WoW64 子系統的 64 位用戶端電腦上將產生 32 位元和 64 位元 SCE。
- 如果 WoW64 子系統並非在用戶端系統中,則只會產生 64 位元 SCE。

#### 主題:

- 存取 Dell Command | Configure 安裝程式
- 安裝先決條件
- 支援介面
- 支援的 Windows 作業系統

### 存取 Dell Command | Configure 安裝程式

Dell Command | Configure 安裝檔案會出現在 **dell.com/support**,並以「Dell 更新套件」(DUP) 名稱顯示。請按照以下步驟下載 DUP:

1. 前往 dell.com/support。

- 2. 從 Dell Client Command Suite 表格選擇 Dell Command | Configure。
- 3. 根據要求選擇合適的作業系統,以下載 Dell Command | Configure。

### 安裝先決條件

#### Windows 安裝先決條件

- 從 dell.com/support 下載 Dell Command | Configure 安裝檔案: Dell-Command-Configure\_<SWB>\_WIN\_4.5 <build number>\_A00.EXE。
- 運行支援 Windows 作業系統的工作站。
- 在安裝 Dell Command | Configure 的系統預留管理員權限。
- Microsoft .NET 4.0 以安裝並運行使用者介面。
- Visual Studio 2019 的 Microsoft Visual C++ Redistributable。
- (〕備註: 在運行 Windows 7 或更新版本作業系統的系統上,選擇開關 Windows 功能畫面上的 Microsoft .NET Framework 4.0 或 更新版本。
- (〕備註:如系統沒有兼容 WMI-ACPI 的 BIOS,則功能將會受限。如適用,請以兼容版本更新 BIOS。詳情請參閱 Dell Command | Configure 用戶指南中 Windows SMM 安全防護功能表格 (WSMT) 合規章節內容。
- (〕備註:運行 Windows 7 Service Pack 1 的系統必須先安裝 KB3033929(Windows 7 SHA-2 程式碼簽署支援)和 KB2533623(不 安全程式庫載入修正),方可安裝 Dell Command | Configure。

### Linux 安裝先決條件

Red Hat Enterprise Linux 和 Ubuntu Desktop 的 Dell Command | Configure 安裝套件可於 dell.com/support 網站下載。

- Dell Command | Configure 安裝檔案內提供 Red Hat Package Managers (RPMs) / Debians。
   (i) 備註: 如您已下載 Red Hat Enterprise Linux 的套件,套件內包含 RPMs。
  - ()備註:如您已下載 Ubuntu Desktop 的套件,套件內包含 Debians。
- 根目錄登入權限。

Ubuntu Core 16 的 Dell Command | Configure 安裝檔案可於 Canonical 商店下載。

- Snap 套件版本 2.23 或更新版本。
- 根目錄登入權限。

## 支援介面

OptiPlex

Latitude

物聯網

XPS 記事本

**Dell Precision** 

- (〕備註: Dell Command | Configure 4.0.0 或更新版本需要支援 WMI-ACPI BIOS 的平台。唯有支援的平台方可使用 Dell Command | Configure 的完整功能。詳情請參閱 支援介面。
- (〕備註: 至於非 WMI-ACPI 兼容平台上的有限功能說明,請參閱 Dell Command | Configure 版本 4.5.0 用戶指南中, Windows SMM 安全防護功能表格(WSMT)合規章節。

## 支援的 Windows 作業系統

Dell Command | Configure 支援以下作業系統:

- Windows 10 Redstone 1 14393
- Windows 10 Redstone 2 15063
- Windows 10 Redstone 3 16299
- Windows 10 Redstone 4 17134
- Windows 10 Redstone 5 17763
- Windows 10 19H1 18362
- Windows 10 19H2 18363
- Windows 10 20H1 19041
- Windows 10 20H2 19042
- Windows 10 Core(32 位元與 64 位元)
- Windows 10 Pro(64 位元)
- Windows 10 Enterprise (32 位元與 64 位元)
- Windows 8.1 Enterprise(32 位元與 64 位元)
- Windows 8.1 Professional (32 位元與 64 位元)
- Windows 7 Professional SP1 (32 位元與 64 位元)
- Windows 7 Ultimate SP1(32 位元與64 位元)
- Windows 10 預先安裝環境 (32 位元與 64 位元) (Windows PE 10.0)
- Windows 8.1 預先安裝環境 (32 位元與 64 位元) (Windows PE 5.0)
- Windows 7 SP1 預先安裝環境 (32 位元與 64 位元) (Windows PE 3.1)
- Windows 7 預先安裝環境 (32 位元與 64 位元) (Windows PE 3.0)

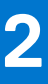

## 在運行 Windows 的系統上安裝 Dell Command | Configure 4.5

您可以利用使用者介面從已下載的「Dell 更新套件」(DUP) 安裝 Dell Command | Configure ,或執行無訊息自動安裝。您可以使用 DUP 或 .MSI 檔案執行兩種類型的安裝。

() 備註: 用戶端系統必須裝有 Microsoft .NET 4.0 或更新版本,方可安裝 Dell Command | Configure 使用者介面。

(〕 備註: 如果在 Windows 7、Windows 8、Windows 8.1 以及 Windows 10 系統上啟用使用者帳戶控制 (UAC),則無法在無訊息模式 下安裝 Dell Command | Configure 。在無訊息模式下安裝 Dell Command | Configure 前,須確保您有系統管理員權限。

#### 相關連結:

- 使用 DUP 安裝 Dell Command | Configure
- 使用 DUP 無訊息安裝 Dell Command | Configure
- 使用 MSI 檔案安裝 Dell Command | Configure
- 使用 MSI 檔案,在預設資料夾無訊息安裝 Dell Command | Configure
- 使用 MSI 檔案,在自訂資料夾無訊息安裝 Dell Command | Configure

#### 主題:

- 使用 DUP 安裝 Dell Command | Configure
- 使用 MSI 檔案安裝 Dell Command | Configure
- 使用 DUP 在無訊息模式下安裝 Dell Command | Configure
- 使用 MSI 檔案在無訊息模式下安裝 Dell Command | Configure

### 使用 DUP 安裝 Dell Command | Configure

要使用「Dell 更新套件」(DUP) 安裝 Dell Command | Configure , 請執行以下步驟:

- **1.** 按兩下已下載的 DUP,按一下 **「是」**,然後按一下**「安裝」**。 系統將顯示 Dell Command | Configure 安裝精靈。
- 運行安裝精靈。
   如需更多資訊,請檢視運行安裝精靈。

## 使用 MSI 檔案安裝 Dell Command | Configure

執行以下步驟,使用 MSI 檔案安裝 Dell Command | Configure:

- 1. 按兩下已下載的「Dell 更新套件」(DUP), 然後按一下「是」。
- 2. 按一下解壓縮。
  - 將顯示**瀏覽資料夾**視窗。
- 3. 在系統上指定一個資料夾位置,或建立一個您希望在其中解壓縮檔案的資料夾,然後按一下「確定」。
- 4. 要檢視已解壓縮的檔案,請按一下檢視資料夾。

資料夾中包含以下檔案:

- 1028.mst
- 1031.mst
- 1034.mst
- 1036.mst
- 1040.mst
- 1041.mst
- 1043.mst

- 2052.mst
- 3076.mst
- Command\_Configure.msi
- mup.xml
- package.xml
- 5. 要存取 Dell Command | Configure 安裝精靈,請按兩下 Command\_Configure.msi。
- 6. 運行安裝精靈。

#### 如需更多資訊,請檢視運行安裝精靈。

完成安裝 Dell Command | Configure 後,您可以使用圖形化使用者介面 (GUI) 或命令列介面 (CLI) 配置用戶端系統。如需了解配置 系統詳情,請前往 **dell.com/support** 網站參閱以下文件:

- Dell Command | Configure 命令列介面參考指南
- Dell Command | Configure 使用者指南

#### 運行安裝精靈

- 1. 瀏覽您解壓縮 Command\_Configure.msi 或 DUP 檔案的資料夾。
- 2. 右鍵按一下 MSI 或 DUP , 然後按一下**以管理員身份運行。** 將顯示安裝精靈。
- 按一下下一步。
   授權合約 畫面顯示。
- 閱讀授權合約,然後按一下 我接受授權合約內的條款,然後按一下 下一步。
   客戶資訊 畫面顯示。
- 5. 輸入使用者名稱和機構,選擇以下選項之一,然後按一下**下一步。** 
  - 針對多個使用者可選擇 任何使用本台電腦的人士(所有使用者)。
  - 針對單一使用者可選擇 只有我使用 (Dell Computer Corporation)。
  - 將顯示自訂設定螢幕。
- 6. 按一下**下一步**安裝預設目錄的 Dell Command | Configure 命令列介面 (CLI) 和圖形化使用者介面 (GUI)。Dell Command | Configure 安裝程式的預設目錄為:
  - 如使用 32 位元系統 , C:\Program Files\Dell\Command Configure
  - 如使用 64 位元系統 , C:\Program Files (x86)\Dell\Command Configure

(ⅰ)備註:按一下更改,以從指定目錄安裝 Dell Command | Configure。

#### **準備安裝程式**畫面顯示。

- 7. 按一下 **是**。
- 正在安裝 Dell Command | Configure 的畫面會隨之顯示。當安裝完成後,安裝精靈完成畫面顯示。
- 8. 按一下**完畢。**

如成功安裝 Dell Command | Configure 圖形化使用者介面 (GUI),則桌面上將顯示圖形化使用者介面 (GUI)的捷徑。

### 使用 DUP 在無訊息模式下安裝 Dell Command | Configure

在無訊息模式下執行以下步驟,安裝 Dell Command | Configure:

- 1. 瀏覽至您下載「Dell 更新套件」(DUP) 的資料夾, 然後打開命令提示。
- 2. 執行以下命令:Dell-Command-Configure\_<SWB>\_WIN\_4.5.0.<build number>\_A00.EXE/s。
  - () 備註: 如需要更多關於使用指令的資訊,請輸入以下指令: Dell-Command-Configure\_<SWB>\_WIN\_4.5.0.<build number>\_A00.EXE/s或Dell-Command-Configure\_<SWB>\_WIN\_4.5.0.<build number>\_A00.EXE/?。

## 使用 MSI 檔案在無訊息模式下安裝 Dell Command | Configure

Dell Command | Configure 可以採用無訊息模式安裝到預設資料夾或自訂資料夾。

- 安裝到預設資料夾中
- 安裝到自訂資料夾中

### 安裝到預設資料夾中

- 1. 瀏覽您從「Dell 更新套件」(DUP) 解壓縮 Dell Command | Configure 安裝程式的資料夾。
- 2. 執行以下命令: msiexec.exe /i Command\_Configure.msi /qn Dell Command | Configure 組件會安裝在以下位置:
  - 如使用 32 位元系統 , C:\Program Files\Dell\Command Configure
  - 如使用 64 位元系統 , C:\Program Files (x86)\Dell\Command Configure

### 安裝到自訂資料夾中

#### 要指定自訂安裝目錄:

執行以下命令:msiexec /i Command\_Configure.msi INSTALLDIR=<destination>/ qn 其中 <destination> 是自訂 目錄。 INSTALLDIR 必須是大寫。 例如:msiexec /i Command Configure.msi INSTALLDIR=c:\destination /qn

### 使用受支援語言進行安裝

要以受支援語言執行無訊息自動安裝,請執行以下指令:msiexec /i Command\_Configure\_<x86 or x64>.msi TRANSFORMS=1036.mst

要指定安裝語言,請用命令列選項,TRANSFORMS= <language ID>.mst,其中 <language ID>是下列語言之一:

- 1028 Chinese Taiwan
- 1031 German
- 1033 English
- 1034 Spanish
- 1036 French
- 1040 Italian
- 1041 Japanese
- 1043 Dutch
- 2052 Simplified Chinese
- 3076 Chinese Hongkong

() 備註: 如上述語言或預設作業系統語言不受支援 , 系統會預設顯示英文。

## 3

## 在運行 Linux 的系統上安裝 Dell Command | Configure 4.5

() 備註: Dell Command | Configure 運行 Linux 作業系統的系統不支援使用者介面。

- 1. 從 dell.com/support 下載 tar.gz 檔案。
- 2. () 備註:
  - 如您已下載 Red Hat Enterprise Linux 的套件,套件內包含 RPMs。
  - 如您已下載 Ubuntu Desktop 的套件, 套件內包含 Debians。

#### 安裝套件內的 RPMs/Debians。

預設安裝路徑為 /opt/dell/dcc。

#### 相關連結:

- 在運行 Red Hat Enterprise Linux 7 的系統上安裝 Dell Command | Configure
- 在運行 Ubuntu Desktop 16.04 的系統上安裝 Dell Command | Configure
- 在運行 Ubuntu Core 16 的系統上安裝 Dell Command | Configure

#### 主題:

- 在運行 Red Hat Enterprise Linux 7/8 的系統上安裝 Dell Command | Configure
- 在運行 Ubuntu Desktop 16.04、18.04 或 20.04 的系統上安裝 Dell Command | Configure
- 在運行 Ubuntu Core 16 的系統上安裝 Dell Command | Configure

### 在運行 Red Hat Enterprise Linux 7/8 的系統上安裝 Dell Command | Configure

- 1. 從 Dell.com/support 下載 command-configure-4.5.0-<Build Number>.<RHEL Version>.<architecture>.tar.gz 檔案。
- 2. 使用以下指令解壓縮檔案:tar -zxvf command-configure-4.5.0-<Build Number>.<RHEL Version>.<architecture>.tar.gz

要在使用 64 位元 RPM 的 Red Hat Enterprise Linux 7/8 系統上安裝 Dell Command | Configure ,請按以下次序執行指令:

- 3. rpm -ivh srvadmin-hapi-<version number>.el7.x86\_64.rpm
- 4. rpm -ivh command-configure-4.5.0-<Build Number>.<RHEL Version>.<architecture>.rpm 預設安裝路徑為 /opt/dell/dcc。

### 在運行 Ubuntu Desktop 16.04、18.04 或 20.04 的系統上 安裝 Dell Command | Configure

您可以使用從 dell.com/support 下載的 Deb 套件,在運行 Ubuntu Desktop 16.04、18.04 或 20.04 的系統上安裝 Dell Command | Configure 。請參閱 存取 Dell Command | Configure 安裝程式。

前往 dell.com/support 網站,下載 command\_configure-4.5.0-<Build Number>.<Ubuntu Version>\_<architecture>.tar.gz。
 使用以下指令解壓縮檔案:

tar -xvzf command-configure 4.5.0-<Build Number>.<Ubuntu Version> <architecture>.tar.gz

command-configure\_4.5.0-<Build Number>.<Ubuntu Version>\_<architecture>.tar.gz 檔案包含以下套件,必須按以下次序 安裝:

- srvadmin-hapi\_<version number>\_amd64.deb
- command-configure\_4.5.0-<Build Number>.<Ubuntu Version>\_<architecture>.deb
- 3. 要安裝 HAPI, 請運行以下命令:

dpkg -i srvadmin-hapi\_<version number>\_amd64.deb

() 備註: 如果安裝因依存性問題而失敗,則執行以下命令以從 Ubuntu 存放庫安裝所有依存套件:

apt-get -f install

4. 要安裝 Dell Command | Configure, 請執行

```
dpkg -i command-configure_4.5.0-<Build Number>.<Ubuntu Version>_<architecture>.deb
```

預設安裝路徑為 /opt/dell/dcc。

() 備註:

如果因依存性問題而導致 Ubuntu 上的安裝失敗 , 請用 apt-get upgrade 指令升級系統。

### 在運行 Ubuntu Core 16 的系統上安裝 Dell Command | Configure

要使用 Snap 套件從 Dell Canonical 商店在系統上安裝 Dell Command | Configure , 請執行以下步驟:

- 登入 Gateway 系統。 預設用戶名稱/密碼:admin/admin
- 2. 執行以下命令: snap install dcc

## 在運行 Windows 的系統上解除安裝 Dell Command | Configure 4.5

執行以下步驟,在運行 Windows 的系統上解除安裝 Dell Command | Configure :

- 1. 前往開始 > 設定 > 應用程式 > 應用程式與功能
- 2. 選取新增/移除程式。

## 在運行 Linux 的系統上解除安裝 Dell Command | Configure 4.5

在運行 Red Hat Enterprise Linux 7 或 8 的系統上解除安裝 Dell Command | Configure , 您必須運行不同的 RPM。 相關連結:

- 在運行 Red Hat Enterprise Linux 7 的系統上解除安裝 Dell Command | Configure
- 在運行 Ubuntu Desktop 16.04 的系統上解除安裝 Dell Command | Configure
- 在運行 Ubuntu Core 16 的系統上解除安裝 Dell Command | Configure
- (前註: 在運行支援 Linux 操作系統的系統上解除安裝及升級 Dell Command | Configure 會在系統上留下空的檔案和文件夾。檔案和 資料夾不會有任何功能影響。

#### 主題:

- 在運行 Red Hat Enterprise Linux 7/8 的系統上解除安裝 Dell Command | Configure
- 在運行 Ubuntu Desktop 的系統上解除安裝 Dell Command | Configure
- 在運行 Ubuntu Core 16 的系統上解除安裝 Dell Command | Configure

### 在運行 Red Hat Enterprise Linux 7/8 的系統上解除安裝 Dell Command | Configure

在運行 Red Hat Enterprise Linux 7/8, 的系統上解除安裝 Dell Command | Configure , 請按以下次序執行指令:

1. rpm -e command-configure-4.5.0-<build number>.el7.x86\_64

2. rpm -e srvadmin-hapi-<version number>.el7.x86\_64

## 在運行 Ubuntu Desktop 的系統上解除安裝 Dell Command | Configure

您可以使用 Deb 套件在運行 Ubuntu Desktop 16.04、18.04 或 20.04 的系統上解除安裝 Dell Command | Configure 和依存套件。

1. 要解除安裝 Dell Command | Configure 並移除組態檔和暫存檔,請執行

dpkg --purge command-configure

2. 要解除安裝 Hapi 並移除組態檔和暫存檔,請執行以下命令:

```
dpkg --purge srvadmin-hapi
```

3. 如要確認系統已解除安裝 Dell Command | Configure,請執行

```
dpkg -1 | grep command-configure
```

如果 Dell Command | Configure 詳情沒有顯示,即表示成功解除安裝。

## 在運行 Ubuntu Core 16 的系統上解除安裝 Dell Command | Configure

運行以下命令,在運行 Ubuntu Core 16 的系統上解除安裝 Dell Command | Configure:

snap remove dcc

## 在運行 Windows 的系統上升級 Dell Command | Configure 4.5

6

您可以使用「Dell 更新套件」(DUP) 或 MSI 檔案升級 Dell Command | Configure。

- (i) 備註: 用戶端系統必須裝有 Microsoft .NET Framework 4 或更新版本,方可確保成功安裝 Dell Command | Configure 使用者介面。
- 備註: 如果在 Windows 7、Windows 8、Windows 8.1 以及 Windows 10 系統上啟用了 Windows 使用者帳戶控制 (UAC),則無法在 無訊息模式下安裝 Dell Command | Configure 。在無訊息模式下安裝 Dell Command | Configure 前,須確保您有系統管理員權 限。
- (〕 備註: 如系統沒有兼容 WMI-ACPI 的 BIOS,則功能將會受限。如適用,請以兼容版本更新 BIOS。如需更多資訊,請參閱 Dell Command | Configure 發行說明。

(i) 備註: 注意,您無法在無訊息模式下的非 WMI-ACPI 下安裝 Dell Command | Configure 。

#### 相關連結:

- 在運行 Windows 的系統上使用 DUP 升級 Dell Command | Configure
- 在運行 Windows 的系統上使用 MSI 檔案升級 Dell Command | Configure

#### 主題:

- 在運行 Windows 的系統上使用 DUP 升級 Dell Command | Configure
- 在運行 Windows 的系統上使用 MSI 檔案升級 Dell Command | Configure

### 在運行 Windows 的系統上使用 DUP 升級 Dell Command | Configure

執行下列步驟,以將 Dell Command | Configure (先前的「Dell 用戶端配置工具套件」)升級到下一個版本:

- **1.** 按兩下已下載的 DUP , 然後按一下**安裝**。 系統將啟動 Dell Command | Configure 安裝精靈。
- 2. 運行安裝精靈,並遵循螢幕上顯示的說明。

## 在運行 Windows 的系統上使用 MSI 檔案升級 Dell Command | Configure

至於小規模升級,例如 Dell Command | Configure 升級(之前為 Dell Client Configuration Toolkit),請執行以下指令:

- 1. 從 dell.com/support 下載最新的安裝檔案: Dell-Command-Configure\_<SWB>\_WIN\_4.5.0.<build
- number>\_A00.EXE.
- 2. 解壓縮安裝:
  - 從您解壓縮檔案的資料夾內,按兩下 Command\_Configure.msi 檔案,或
  - 在命令提示字元上,瀏覽您解壓縮檔案的目錄,然後執行以下命令:

msiexec.exe /i Command Configure.msi REINSTALL=ALL REINSTALLMODE=VOMUS

(ⅰ) 備註: 會顯示安裝精靈畫面,然後顯示「此系統上偵查到版本較舊的 Dell Command | Configure。如繼續,安裝程式將移除 較舊版本,並前往安裝最新版本。如果取消安裝最新版本,系統將不會重置至前一版本的 Dell Command | Configure。要 繼續嗎?」訊息。

#### 3. 按照畫面指示進行升級。

(〕備註:有關無訊息升級,執行以下指令:msiexec /i Command\_Monitor\_<x86 or x64>.msi REINSTALL=ALL REINSTALLMODE=vmous REBOOT=REALLYSUPPRESS /qn

### 在預設資料夾升級

- 1. 瀏覽您從「Dell 更新套件」(DUP) 解壓縮 Dell Command | Configure 安裝程式的資料夾。
- 2. 執行以下命令: msiexec.exe /i Command\_Configure.msi /qn Dell Command | Configure 組件會安裝在以下位置:
  - 如使用 32 位元系統 , C:\Program Files\Dell\Command Configure
  - 如使用 64 位元系統 , C:\Program Files (x86)\Dell\Command Configure

### 升級到自訂資料夾

要指定自訂升級目錄:

執行以下命令:msiexec /i Command\_Configure.msi INSTALLDIR=<destination>/ qn 其中 <destination> 是自訂 目錄。 INSTALLDIR 必須是大寫。

例如:msiexec /i Command\_Configure.msi INSTALLDIR=c:\destination /qn

## 在運行 Linux 的系統上升級 Dell Command | Configure 4.5

- 1. 從 dell.com/support 下載 Dell Command | Configure .tar.gz 檔案並儲存至您的系統。
- 2. 在系統上升級 Dell Command | Configure。
  - (〕備註: 在運行支援 Linux 操作系統的系統上解除安裝及升級 Dell Command | Configure 會在系統上留下空的檔案和文件夾。檔案和資料夾不會有任何功能影響。

#### 主題:

- 在運行 Red Hat Enterprise Linux 7/8 的系統上升級 Dell Command | Configure
- 在運行 Ubuntu Desktop 的系統上升級 Dell Command | Configure
- 使用 Snap 套件升級 Dell Command | Configure 4.2

## 在運行 Red Hat Enterprise Linux 7/8 的系統上升級 Dell Command | Configure

- 1. 從 dell.com/support 下載 command-configure-4.5.0-<Build Number>.<RHEL Version>.x86\_64.tar.gz 檔案
- 2. 使用以下指令解壓縮檔案:tar -zxvf command-configure-4.5.0-<Build Number>.<RHEL Version>.x86\_64.tar.gz
  - 要在使用 64 位元 RPM 的 Red Hat Enterprise Linux 7/8 系統上更新 Dell Command | Configure , 請按以下次序執行指令:
- 3. rpm -Uvh --nodeps srvadmin-hapi-<version number>.<RHEL Version>.x86\_64.rpm
- 4. rpm -Uvh command-configure-4.5.0-<build number>.<RHEL Version>.x86\_64.rpm

## 在運行 Ubuntu Desktop 的系統上升級 Dell Command | Configure

要使用 Deb 套件在運行 Ubuntu Desktop 16.04、18.04 或 20.04 的系統上升級 Dell Command | Configure,

- 1. 從 dell.com/support 網站下載 command\_configure-linux-4.5.0-<br/>build number>.tar.gz。
- 2. 使用以下指令解壓縮檔案:

tar -zxvf command-configure\_4.5.0-<build number>.<Ubuntu Version>\_amd64.tar.gz

3. 執行以下命令進行升級:

dpkg -i srvadmin-hapi\_<version number>\_amd64.deb

dpkg -i command-configure\_4.5.0-<build number>.<Ubuntu Version>\_amd64.deb

4. 驗證目前的 Dell Command | Configure 版本,請前往預設安裝路徑然後運行:

./cctk --version

## 使用 Snap 套件升級 Dell Command | Configure 4.2

要從本機目錄安裝 Dell Command | Configure,

#### 登入 Gateway 系統。 預設用戶名稱/密碼:admin/admin

**2.** 執行以下命令:

snap update dcc

## Dell Command | Configure 針對 Windows 預先 安裝環境 4.5

Windows 預先安裝環境 (WinPE) 提供了一個獨立的準備安裝 Windows 系統的預安裝環境。對於並未安裝作業系統的客戶端系統,您可以建立一個含有 Dell Command | Configure 的可開機映像,以運行 Windows PE 的 Dell Command | Configure 指令。要建立 Windows PE 2.0 和 3.0 映像,您可以使用 Windows 自動化安裝套件 (Windows AIK);要建立 Windows PE 4.0 映像、Windows PE 5.0 映像和 Windows PE 10.0 映像,則可以使用 Windows 評定及部署套件 (Windows ADK)。

使用 Windows PE 2.0、Windows PE 3.0、Windows PE 4.0、Windows PE 5.0 和 Windows PE 10.0,您可以將 Dell Command | Configure 整合。

相關連結:

- 使用 Windows PE 4.0、5.0 和 10.0 建立可開機映像 PE
- 使用 Windows PE 2.0 和 3.0 建立可開機映像 PE

#### 主題:

- 使用 Windows PE 4.0、5.0 和 10.0 建立可開機映像預先安裝環境
- 使用 Windows PE 2.0 和 3.0 建立可開機映像預先安裝環境

### 使用 Windows PE 4.0、5.0 和 10.0 建立可開機映像預先安 裝環境

1. 從 Microsoft 網站下載並在用戶端上安裝 Windows ADK。

(i)備註:安裝過程中,僅選擇部署工具和 Windows 預先安裝環境 (Windows PE)。

- 2. 從 dell.com/support 網站下載並安裝 Dell Command | Configure。
- 3. 安裝 Dell Command | Configure。
- 4. 將目錄結構 Dell Command | Configure 整合至一個 ISO 檔案以建立可開機 ISO 映像。

相關連結:

- 使用 Windows PE 10.0 將 Dell Command | Configure 目錄結構整合至一個 ISO 檔案
- 使用 Windows PE 5.0 將 Dell Command | Configure 目錄結構整合至一個 ISO 檔案
- 使用 Windows PE 4.0 將 Dell Command | Configure 目錄結構整合至一個 ISO 檔案

### 使用 Windows PE 10.0 將 Dell Command | Configure 目錄結構整合至一 個 ISO 檔案

- 1. 安裝 Windows 10 作業系統。
- 2. 下載並安裝適用於 Windows 10 作業系統的 Windows ADK。
- 3. 建立 Windows PE 10.0 映像。

#### 相關連結:

- 建立 Windows PE 10.0 64 位元映像
- 建立 Windows PE 10.0 32 位元映像

#### 建立 Windows PE 10.0 64 位元映像

1. 瀏覽至 C:\Program Files(x86)\Dell\Command Configure\X86\_64。

- 2. 使用系統管理員權限打開命令提示。
- 3. 執行以下命令:cctk\_x86\_64\_winpe\_10.bat C:\winpe\_x86\_64 C:\Progra~2\Dell\Comman~1.
   (1) 備註: 請確保命令中使用的路徑為 Dell Command | Configure 資料夾。
- 4. 瀏覽至 C:\winpe\_x86\_64\WIM 並複製 ISO 映像。

#### 建立 Windows PE 10.0 32 位元映像

- 1. 瀏覽至 C:\Program Files\Dell\Command Configure\X86.
- 2. 使用系統管理員權限打開命令提示。
- 3. 執行以下命令:cctk\_x86\_winpe\_10.bat C:\winpe\_x86 C:\Progra~1\Dell\Comman~1。

() 備註: 請確保命令中使用的路徑為 Dell Command | Configure 資料夾。

4. 瀏覽至 C:\winpe\_x86\WIM 並複製 ISO 映像。

# 使用 Windows PE 5.0 將 Dell Command | Configure 目錄結構整合至一個 ISO 檔案

- 1. 安裝 Windows 8.1 作業系統。
- 2. 下載並安裝適用於 Windows 8.1 作業系統的 Windows ADK。
- 3. 建立 Windows PE 5.0 映像。

#### 相關連結:

- 建立 Windows PE 5.0 64 位元映像
- 建立 Windows PE 5.0 32 位元映像

#### 建立 Windows PE 5.0 64 位元映像

- 1. 瀏覽至 C:\Program Files(x86)\Dell\Command Configure\X86\_64。
- 2. 使用系統管理員權限打開命令提示。
- 3. 執行以下命令:cctk\_x86\_64\_winpe\_5.bat C:\winpe\_x86\_64 C:\Progra~2\Dell\Comman~1.

() 備註: 請確保命令中使用的路徑為 Dell Command | Configure 資料夾。

4. 瀏覽至 C:\winpe\_x86\_64\WIM 並複製 ISO 映像。

#### 建立 Windows PE 5.0 32 位元映像

- 1. 瀏覽至 C:\Program Files\Dell\Command Configure\X86。
- 2. 使用系統管理員權限打開命令提示。
- 3. 執行以下命令:cctk\_x86\_winpe\_5.bat C:\winpe\_x86 C:\Progra~1\Dell\Comman~1。
  - ()備註:請確保命令中使用的路徑為 Dell Command | Configure 資料夾。
- 4. 瀏覽至 C:\winpe\_x86\WIM 並複製 ISO 映像。

#### 使用 Windows PE 4.0 將 Dell Command | Configure 目錄結構整合至一 個 ISO 檔案

- 1. 安裝 Windows 8 作業系統。
- 2. 下載並安裝適用於 Windows 8 的 Windows ADK。
- 3. 建立 Windows PE 4.0 映像。

相關連結:

- 建立 Windows PE 4.0 64 位元映像
- 建立 Windows PE 4.0 32 位元映像

#### 建立 Windows PE 4.0 64 位元映像

- 1. 瀏覽至 C:\Program Files (x86)\Dell\Command Configure\X86\_64。
- 2. 使用系統管理員權限打開命令提示。
- 3. 執行以下命令:cctk\_x86\_64\_winpe\_4.bat C:\winpe\_x86\_64 C:\Progra~2\Dell\Comman~1。

(i) 備註: 請確保命令中使用的路徑為 Dell Command | Configure 資料夾。

4. 瀏覽至 C:\winpe\_x86\_64\wim 並複製 ISO 映像。

#### 建立 Windows PE 4.0 32 位元映像

- 1. 瀏覽至 C:\Program Files\Dell\Command Configure\X86.
- 2. 使用系統管理員權限打開命令提示。
- 3. 執行以下命令:cctk\_x86\_winpe\_4.bat C:\winpe\_x86 C:\Progra~1\Dell\Comman~1。

(i) 備註: 請確保命令中使用的路徑為 Dell Command | Configure 資料夾。

4. 瀏覽至 C:\winpe\_x86\WIM 並複製 ISO 映像。

### 使用 Windows PE 2.0 和 3.0 建立可開機映像預先安裝環 境

- 1. 從 Microsoft 網站下載並安裝 Windows AIK。
- 2. 從 dell.com/support 網站下載並安裝 Dell Command | Configure。
- 3. 下載並安裝 Dell Command | Configure。

4. 將目錄結構 Dell Command | Configure 整合至一個 ISO 檔案 (適用於 Windows PE 2.0 和 3.0) 以建立可開機 ISO 映像。

相關連結:

- 使用 Windows PE 3.0 將 Dell Command | Configure 目錄結構整合至一個 ISO 檔案
- 使用 Windows PE 2.0 將 Dell Command | Configure 目錄結構整合成一個 WIM 檔案

# 使用 Windows PE 3.0 將 Dell Command | Configure 目錄結構整合至一個 ISO 檔案

Dell Command | Configure 提供整合 Dell Command | Configure 必須的 cctk\_x86\_winpe\_3.bat 和 cctk\_x86\_64\_winpe\_3.bat 指令碼。 如要整合 Dell Command | Configure 目錄結構至 ISO 檔案:

- 1. 瀏覽至指令碼所在的目錄。
  - () 備註: 32 位元系統的指令碼預設位置在 Command Configure\x86 目錄內。64 位元系統的指令碼位於 Command Configure\x86\_64 目錄內。
- 2. 如果您將 AIK 安裝在非預設目錄中,請打開指令碼,設定 AIKTOOLS 路徑,然後儲存檔案。 例如,設定 AIKTOOLS=C:\WINAIK\Tools。
- 3. 在您希望創建 ISO 檔案及 Dell Command | Configure 安裝目錄為兩個參數的路徑執行指令碼。

() 備註: 確保為 ISO 映像指定的目錄不是已有目錄。

- 如使用 32 位元系統 , 請執行 cctk\_x86\_winpe\_3.bat C:\winPE\_x86 C:\Progra~1\Dell\Comman~1.
- 如使用 64 位元系統,請執行 cctk\_x86\_64\_winpe\_3.bat C:\winPE\_x86\_64 C:\Progra~2\Dell\Comman~1。

() 備註: 請確保命令中使用的路徑為「Command Configure」資料夾。

- ISO 映像和 WIM 檔案建立於以下資料夾中。
- 如使用 32 位元系統 : C:\winPE x86\WIM
- 如使用 64 位元系統: C:\winPE x86 64\WIM

#### 相關連結:

- 建立 Windows PE 3.0 64 位元映像
- 建立 Windows PE 3.0 32 位元映像

#### 建立 Windows PE 3.0 64 位元映像

- 運行 cctk\_x86\_64\_WinPE\_3.bat C:\WinPE3\_64bit C:\Progra~2\Dell\Comman~1.
   (i)備註:請確保命令中使用的路徑為 Dell Command | Configure 資料夾。
- 2. 瀏覽至 C:\WinPE3 64bit\WIM 並燒錄映像。

#### 建立 Windows PE 3.0 32 位元映像

- 運行 cctk\_x86\_winpe\_3.bat C:\WinPE3\_32bit C:\Progra~1\Dell\Comman~1.
   (i)備註: 請確保命令中使用的路徑為 Dell Command | Configure 資料夾。
- 2. 瀏覽至 C:\WinPE3\_32bit\WIM 並複製映像。

# 使用 Windows PE 2.0 將 Dell Command | Configure 目錄結構整合至一個 WIM 檔案

Dell Command | Configure 提供 cctk\_x86\_winpe.bat 和 cctk\_x86\_64\_winpe.bat 指令碼以將 Dell Command | Configure 整合至 WIM 檔 案中。如要整合 Dell Command | Configure 目錄結構至一個 WIM 檔案:

1. 瀏覽至指令碼所在的目錄。

- (〕備註: 32 位元系統的指令碼預設位置在 C:\Program Files\Dell\Command Configure\x86 目錄內。64 位元系統的 指令碼位於 Command Configure\x86 64 目錄。
- 2. 執行適當的指令碼, WIM 檔案及 Dell Command | Configure 目錄位置應以兩個參數的形式輸入: cctk\_winpe.bat <path\_of wim\_file> <path\_of\_Command Configure>。如 Dell Command | Configure 安裝在預設目錄中,則運行以下指令碼:
  - 如使用 32 位元系統 , cctk\_x86\_winpe.bat C:\winPE\_x86 C:\Progra~1\Dell\Comman~1
  - ▶ 如使用 64 位元系統 , cctk\_x86\_64\_winpe.bat C:\winPE\_x86\_64 C:\Progra~2\Dell\Comman~1
  - (i) 備註: 請確保命令中使用的路徑為「Command Configure」資料夾。

建立可開機 ISO 映像所需的檔案和 WIM 檔案 -winpe.wim 建立於相同位置。

- 3. 將 <path\_of\_wim\_file>\winpe.wim 檔案重新命名為 boot.wim。
- 4. 利用 <path\_of\_wim\_file>\boot.wim 檔案覆寫 <path\_of\_wim\_file>\ISO\sources\boot.wim 檔案。
   例如:copy C:\winPE\_x86\boot.wim C:\winPE\_x86\ISO\sources\boot.wim。
- 5. 使用 Windows AlK 建立可開機 Windows PE 映像。

相關連結:

• 使用 Windows AIK 建立可開機 Windows PE 映像

#### 使用 Windows AIK 建立可開機 Windows PE 映像

#### 1. 按一下開始 > 程式 > Microsoft Windows AlK > Windows PE 工具命令提示。

前 備註: 如要為 64 位元受支援系統準備可開機映像, 請從命令提示瀏覽至以下目錄:

- 如使用 64 位元系統; <AIK\_installation\_directory>\Windows AIK\Tools\amd64
- 如使用 32 位元系統; <AIK\_installation\_directory>\Windows AIK\Tools\i86

其他, <AIK\_installation\_directory>\Windows AIK\Tools\PEtools。

2. 執行命令:oscdimg -n -b<path\_of\_wim\_file>\etfsboot.com <path\_of\_wim\_file>\ISO
<path\_of\_wim\_file\image\_file\_name.iso>。

例如:oscdimg -n -bc:\winPE\_x86\etfsboot.com c:\winPE\_x86\ISO c:\winPE\_x86\WinPE2.0.iso。 此命令會建立一個可開機 ISO 映像 WinPE2.0.iso,路徑位於 C:\winPE\_x86 directory。

## Dell Command | Configure 參考資訊

9

除本指南外,您亦可存取在 dell.com/dellclientcommandsuitemanuals 提供的以下指南:

- Dell Command | Configure 使用者指南
- Dell Command | Configure 命令列介面參考指南
- 主題:
- 從 Dell 支援網站存取文件

## 從 Dell 支援網站存取文件

您亦可透過選擇產品來存取所需文件。

- 1. 前往 www.dell.com/manuals。
- 2. 按一下**瀏覽所有產品**,按一下**軟件**,然後按一下**用戶端系統管理。**
- 3. 要檢視所需文件,請按一下所需產品,然後再按一下所需版本。